# 相互貸借 web 依頼方法 (本学所蔵なし)

### a OPAC の機能を使った依頼

通常検索:(例)『医学論文の読み方 2.0』の図書を探す場合(キーワード例:医学論文△読み方)

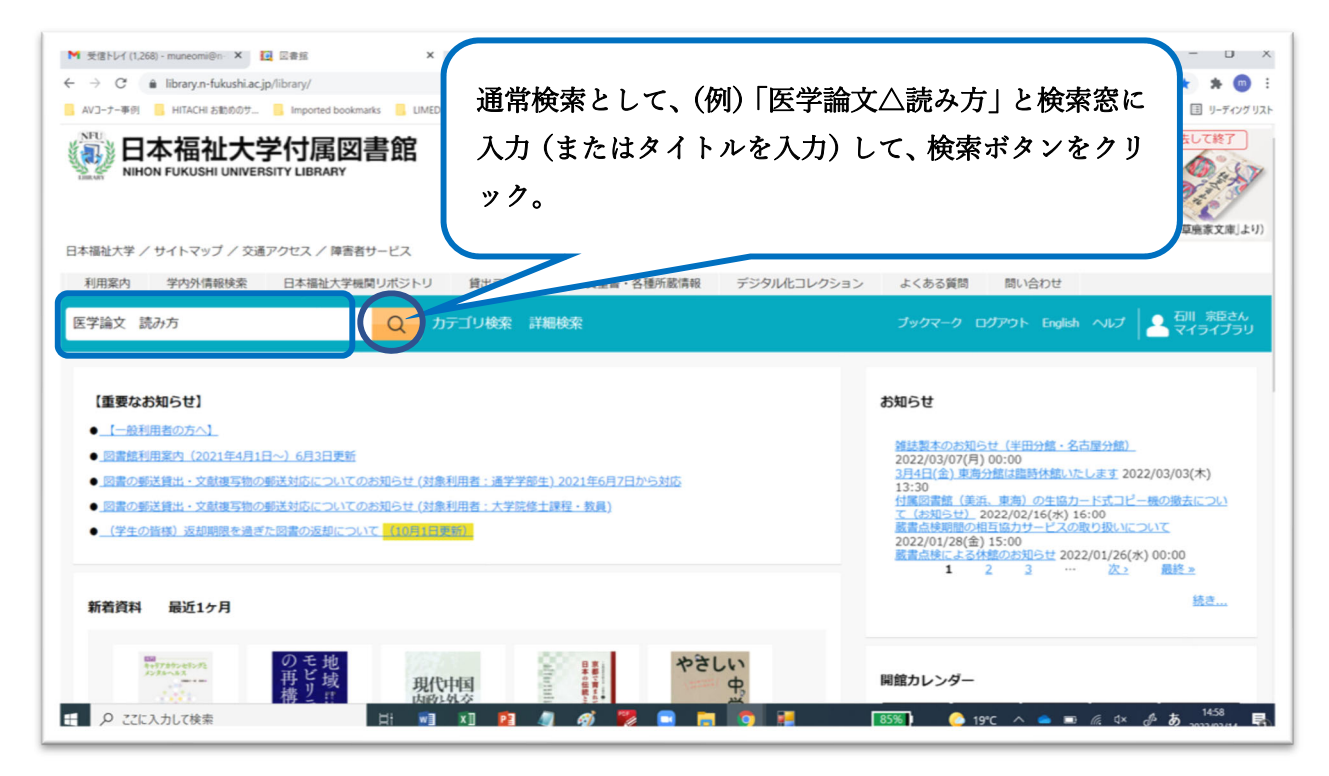

#### 検索結果(本学所蔵なし)

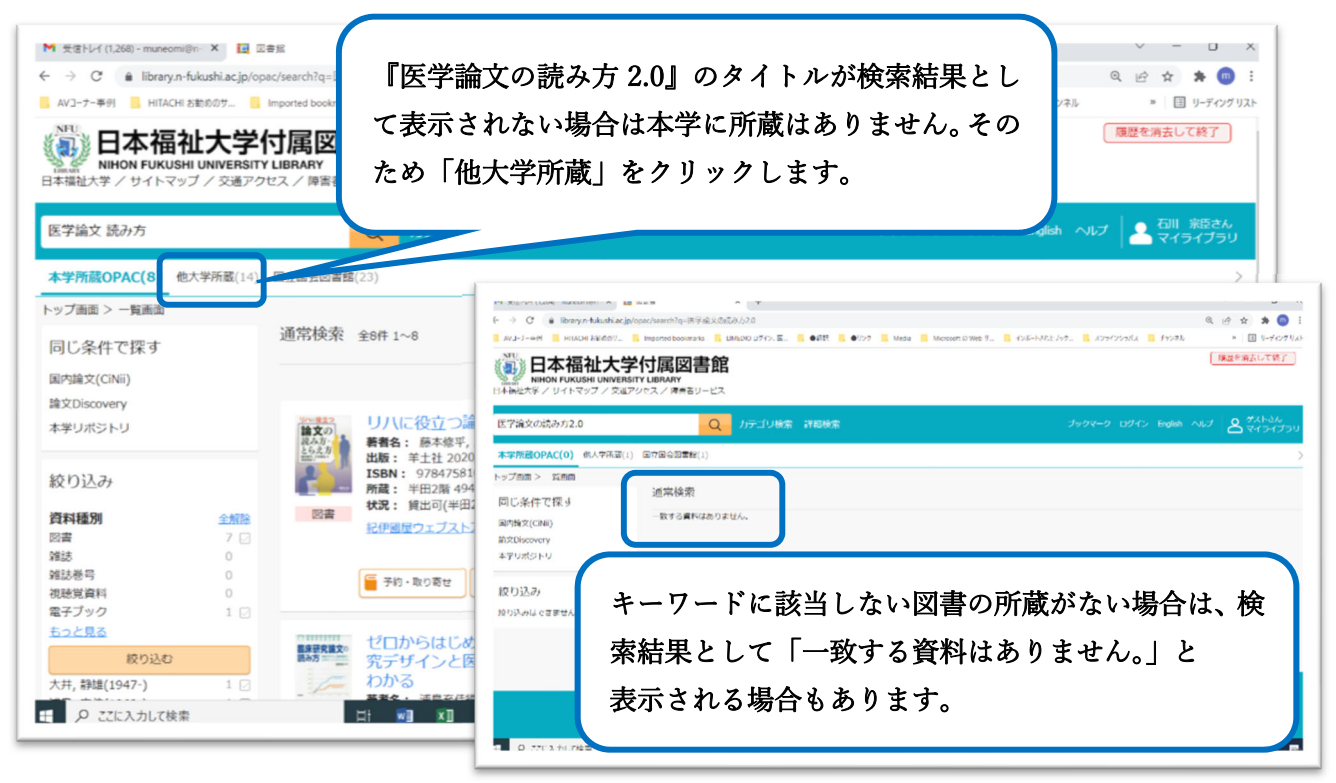

他大学の所蔵確認画面

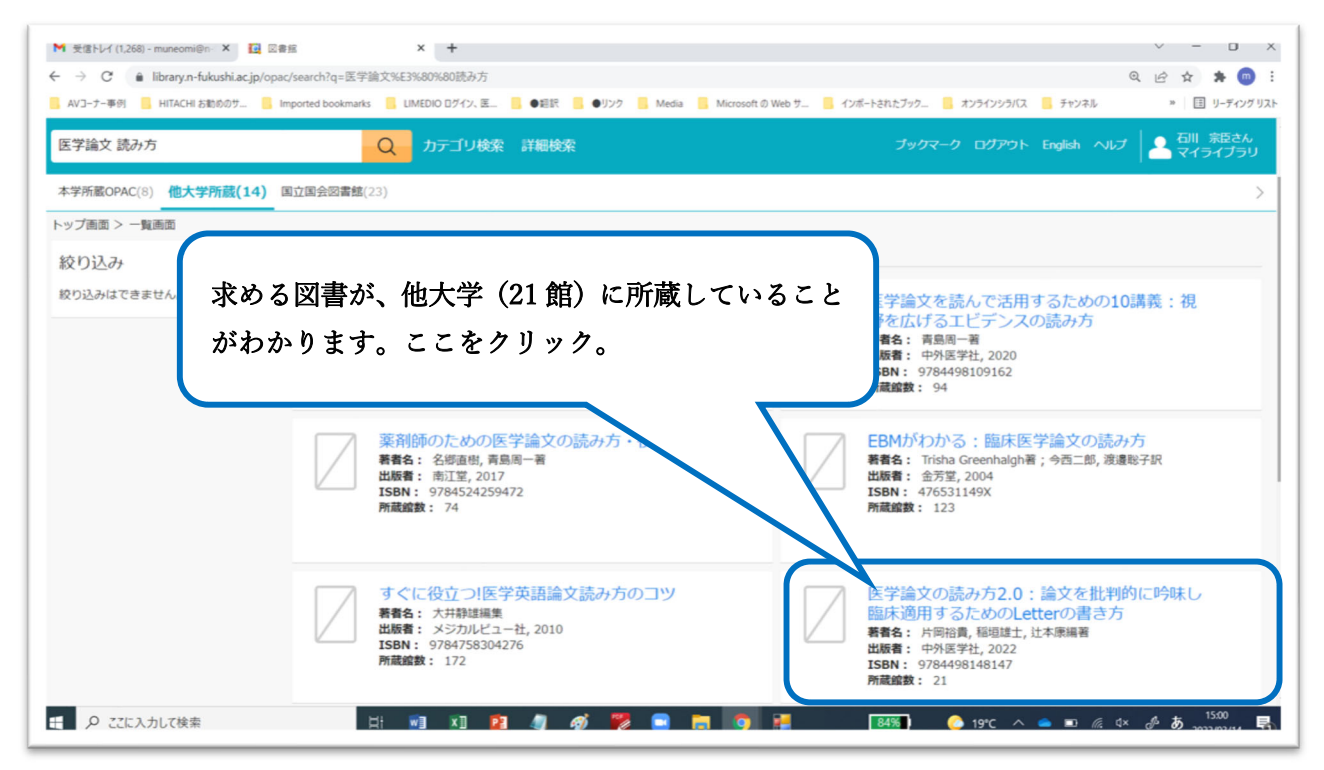

詳細画面表示後「他大学への借用依頼」をクリック

| M 受信NJ-(1,265) - muneomi@n: X II 2音组 X +                                                                                                    | v - D x                          |
|----------------------------------------------------------------------------------------------------|----------------------------------|
| そ う C ・ library.n-fukushi.ac.jp/opac/other/ciniibooks/BC12268042?q=医学論文の読み方2.0&trans_url=%2Fopac%2Fsearch%3Fcount%3D10%26defaultpage%3D1%26defaultpage%3D1%26defaultpage%3 | arget%3Dcinii_books%26 🍳 🖻 🛧 👘 🗄 |
| 🧧 AVユーナー事例 🚦 HITACHI お助めのサ 🚦 Imported bookmarks 📒 LIMEDIO Dゲイン、 医 🧧 ● 経行                                                                                                    | ジラバス 🧧 チャンネル » 🗉 リーディング リスト      |
| HHON FUKUSHI UNIVERSITY LIBRARY<br>HHON FUKUSHI UNIVERSITY LIBRARY<br>H本福祉大学/サイトマップ/交通アクセス/陣営省サービス 他大学へ借用依頼をするため「他                                                                                                    | 「履歴を済去して終了」                      |
| ■第様素 Q カテゴリ検索 ## 大学への借用依頼」をクリック。                                                                                                    | ン English ヘルプ 名 ゲストさん<br>マイライブラリ |
| トップ画面 > 一覧画面 > 詳細(他大学所蔵)                                                                                                    |                                  |
| 医学論文の読み方2.0:論文を批判的に吟味し         イカクロンブンノヨミカタ2.0:ロンブンオビリンテキニキシミシリンド         ド間指載,福賀雄士,辻本康編署         中S医学社,2022         Chil Booksの詳擬を見る         「         ●         ●         ●         ●         ●         ●         ●         ●         ●         ●         ●         ●         ●         ●         ●         ●         ●         ●         ●         ●         ●         ●         ●         ●         ●         ●         ●         ●         ●         ●         ●         ●         ●         ●         ●         ●         ●         ●         ●         ●         ●         ●         ●         ●         ●         ●         ●          ● </td <td></td>                                                                                                    |                                  |
| 詳細情報                                                                                                    |                                  |
| ページ数/冊数 xii, 289p<br>大きさ 21cm<br>ISBN 9784498148147                                                                                                    |                                  |
| ****** ロオ語 (inn)<br># ρ Ζεελカルで検索 日: *1 *1 *1 *1 *1 *2 4 の 学 ■ 第 9 (89%) 🔶 18                                                                                                    | °C ^ ● ■ @ 4× & あ 1408           |

ログイン画面表示で、学内端末へのログインと同じログイン名(利用者 ID)とパスワードを入力

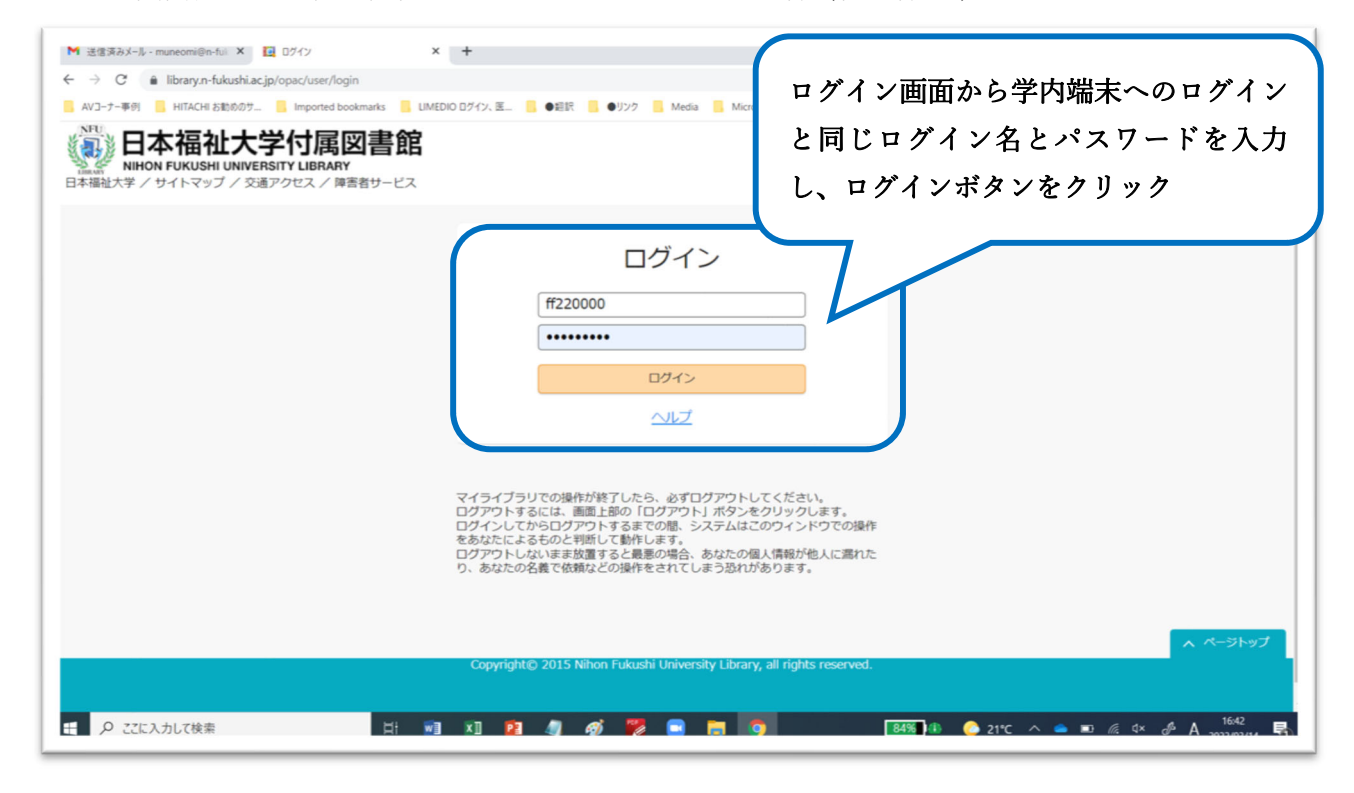

#### 借用依頼入力画面表示

| ▲ 受信トレイ (1,264) - muneomi@n ×   2 図書館     | × 🖸 🛛                                           | HE × 🖬 0                                        | 1グイン                                | ×   +                      |                  | · - 0   |
|-------------------------------------------|-------------------------------------------------|-------------------------------------------------|-------------------------------------|----------------------------|------------------|---------|
| → C ■ library.n-fukushi.ac.jp/opac/user/1 | bookmarks                                       | 度                                               | Aerdia 📃 Microsoft @ Web 1          | サ インボートネカナブック 3            | いうイバッラバス 📒 チャッスル | < < ☆ ★ |
|                                           | 図書館<br>RY<br><sup>陳書者サービス</sup>                 |                                                 |                                     |                            |                  |         |
|                                           | この操作は他大学等,<br>できません。学内所i<br>となります。<br>現物貸借資料の複写 | への図書の現物借用依頼です<br>蔵の有無を必ず確認してく1<br>(コピー)は図書館員が代行 | す。学内他館所蔵の<br>ださい。図書の受け<br>行複写を行います。 | ものはこの操作から依頼<br>取りは、所属キャンパス |                  |         |
|                                           | 資料の借用依頼                                         | i:入力                                            |                                     |                            |                  |         |
|                                           | 入力                                              | 確認                                              | 完了                                  |                            |                  |         |
|                                           | NCID                                            | BC12268042                                      |                                     |                            |                  |         |
|                                           | 書名                                              | 医学論文の読み方2.0:論文<br>方                             | を批判的に吟味し臨床                          | 適用するためのLetterの書き           |                  |         |
|                                           | 著者名                                             | 片岡裕貴, 稲垣雄士, 辻本康                                 | 編著                                  |                            |                  |         |
|                                           | 出版社                                             | 中外医学社                                           |                                     |                            |                  |         |
|                                           | 参号                                              |                                                 |                                     |                            |                  |         |
|                                           |                                                 |                                                 |                                     |                            |                  |         |

支払区分を選択(例:私費(現金払い)を選択)して「確認に進む」をクリック

| M 受信トレイ (1,265) - muneomi@n ×   ☑ 回書編<br>← → C ● library.n-fukushi.ac.jp/opac/user, | × 🖪                       | 2## × []                 | ログイン                          | ×   +                 |                | ✓ - □ Q @ ☆ ★ m   |
|-------------------------------------------------------------------------------------|---------------------------|--------------------------|-------------------------------|-----------------------|----------------|-------------------|
| 📑 AVコーナー事例 🧧 HITACHI お勧めのサ 📒 Importe                                                | d bookmarks 🧧 LIMEDIO 미グイ | ン、医 📙 ●細訳 📙 ●リンク 📕       | Media 🧧 Microsoft Ø Web 🕇     | t 📙 インボートされたブック 📒 オンラ | インシラバス 📙 チャンネル | » 🗐 リーディングリ       |
|                                                                                     | 卷号                        |                          | (                             |                       |                |                   |
|                                                                                     | 出版年                       | 2022                     |                               | 支払区分とし                | て、私費(玛         | 見金払い) を           |
|                                                                                     |                           |                          |                               | 選択し、「確認               | 。に進む   を       | クリック。             |
|                                                                                     | 利用者                       |                          |                               |                       |                |                   |
|                                                                                     | メールアドレス                   |                          |                               |                       |                |                   |
|                                                                                     | 支払区分 (必須)                 | 私費(現金払い)                 | ;                             |                       |                |                   |
|                                                                                     | 受取館                       | 美浜本館                     |                               |                       |                |                   |
|                                                                                     | 通信模                       | ФШ                       | 確認に進む                         |                       |                |                   |
| 受取館は、所属キャンス                                                                         | ペス図書館と                    |                          |                               |                       |                |                   |
| なります。                                                                               |                           | it© 2015 Nihon Fukushi U | niversity Library, all rights | ; reserved.           |                | ヘ ページトップ          |
| € <i>P</i> こに入力して検索                                                                 |                           | 12 4 6 🌄                 |                               | 86%) 🖒 18             | °C ^ 👄 🖿 🦟 9   | 1× & A 2022/02/14 |

内容を確認し、「この内容で依頼」をクリック

| ▶ 受信トレイ (1,265) - muneomi@n ×   🔃 図書館                                      | × 🖪                        | 2書版 × 12 ログイ           | ×   +                                         | ∨ - □ X                    |
|----------------------------------------------------------------------------|----------------------------|------------------------|-----------------------------------------------|----------------------------|
| $\leftrightarrow$ $\rightarrow$ C $\$ library.n-fukushi.ac.jp/opac/user/re | nt_requests/confirm?divert | =Divert                |                                               | Q 🖻 🖈 💼 :                  |
| 🧧 AVコーナー事例 📒 HITACHI お勧めのサ 📒 Imported b                                    | ookmarks 📒 LIMEDIO ログイ     | ン、医 📙 ●提訳 📒 ●リンク 📒 Med | a 🧧 Microsoft の Web サニ 📒 インボートされたブック 📒 オンラインシ | ラバス 🧧 チャンネル » 🖪 リーディング リスト |
|                                                                            | 資料の借用依頼                    | 項:確認                   | <b>元</b> 了                                    |                            |
|                                                                            | NCID                       | BC12268042             |                                               |                            |
|                                                                            | 書名                         | 医学論文の読み方2.0:論文を<br>方   | 比判的に吟味し臨床適用するためのLetterの書き                     |                            |
|                                                                            | 著者名                        | 片岡裕貴, 稲垣雄士, 辻本康編著      | 1                                             |                            |
|                                                                            | 出版社                        | 中外医学社                  |                                               |                            |
|                                                                            | 巻号                         |                        |                                               | 「この内穴で依頼」                  |
|                                                                            | 出版年                        | 2022                   | 成項目在で睡眠し                                      |                            |
|                                                                            |                            |                        | をクリック。                                        |                            |
|                                                                            | 利用者                        |                        |                                               |                            |
|                                                                            | メールアドレス                    |                        |                                               |                            |
|                                                                            | 支払区分                       | 私費(現金払い)               |                                               |                            |
|                                                                            | 受取館                        | 美浜本館                   |                                               |                            |
|                                                                            | 通信欄                        |                        |                                               |                            |
|                                                                            | ф                          | ۲. Ker                 | この内容で依頼                                       |                            |
| € 🖉 ここに入力して検索                                                              | Hi 🖬 🕅                     | 12 🦛 🛷 ଅ 🖻             | 📙 🌀 🚆 🛛 🐻 🚺 👌 18°C                            | ∧ 📥 🛋 🥼 ⊄× 🖋 A 1423        |

## 「依頼を完了しました」の画面表示

| → C 🔒 library.n-fukushi.ac.jp<br>AVJ-ナー事例 🧧 HITACHI お飲めのサー | /opac/user/rent_requests?divert=Di | 12 Lews<br>vert<br>0 ログイン、医 <mark>●</mark> ●細訳 <mark>■</mark> ● | 2 ■ Media ■ Microsoft © Web 9- ■ お知らせします。 |
|------------------------------------------------------------|------------------------------------|-----------------------------------------------------------------|-------------------------------------------|
|                                                            |                                    | 依頼                                                              | 完了しました                                    |
|                                                            |                                    | 依内容                                                             | 2受け付けました。<br>以下のとおりです。                    |
|                                                            | 入力                                 | 確認                                                              |                                           |
|                                                            | 申込番号                               | WL001046                                                        |                                           |
|                                                            | 申込日                                | 2022/03/14                                                      |                                           |
|                                                            | NCID                               | BC12268 伯                                                       | 頃が完了してから図書の到着まで、おおよそ2週間~                  |
|                                                            | 書名                                 | 医学論文                                                            | r 月程度(相手館により異なります)かかります。                  |
|                                                            | 著者名                                | 片岡裕貴                                                            |                                           |
|                                                            | 出版社                                | 中外医学                                                            | 夏达科は利用者貝担となりよう。(貝信凶者の人ささ・                 |
|                                                            |                                    |                                                                 |                                           |

b <u>web(問い合わせフォーム)より依頼</u> →https://www2.n-fukushi.ac.jp/mailform/lib\_toiawase/form.html

・図書館ホームページの問い合わせフォームより依頼できます。必要事項を入力して送信してください。

|                                   | 個人情報                                |                                                                                                    |  |
|-----------------------------------|-------------------------------------|----------------------------------------------------------------------------------------------------|--|
| 氏名 🔹                              | 8                                   | 例:日福 太郎                                                                                                    |  |
| 利用者番号                             |                                     | 例 : 99FA1111                                                                                                    |  |
| 電話番号                              |                                     | 数価は半角英数文字で入力してください。<br>刷 · 0569-87-2325                                                                            |  |
| FAX番号                             |                                     | 数価は半角英数文字で入力してください。                                                                                                |  |
| メールアド                             |                                     | 명 : 0569-87-2795                                                                                                   |  |
| レス *<br>メールアド<br>レス<br>(確認用)<br>* |                                     | -<br>-<br>-<br>-<br>-<br>-<br>-<br>-<br>-<br>-<br>-<br>-<br>-<br>-                                                 |  |
| 問い合わせ<br>種別                       | ○所蔵調査 ○事項調査                         |                                                                                                    |  |
| 利用目的                              | ○貸出 ○複写 ○その他                        |                                                                                                    |  |
| お問い合わ<br>せ内容 <b>*</b>             |                                     | お問い合わせの内容を入力して下さい。<br>例 : OECDの『インクルーシブ・エデュケーション<br>の取り組み』を日本語で読みたい                                                |  |
| 情報の出ど<br>ころ                       | ○Ciniiサイニイ     ○ マガジンプラス       ○その他 | その他を選んだ場合は、左に詳細をご記入ください、<br>例: 1989はエーズと教育改革1<br>(378/To35)P166 単木の狂にOECD,<br>Inclusive Education at Work…1999 P26 |  |
| 調査済み資<br>料 <del>*</del>           | ○OPAC(本学所蔵目録検索) ○未調査 ○その他           | その他を選んだ場合は、左に詳細をご記入ください。                                                                                           |  |